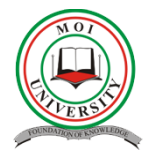

# GUIDELINES FOR FIRST YEAR 2022/2023 STUDENTS ON HOW TO ACCESS MOI UNIVERSITY MAIL ADDRESS

#### SIGN IN TO GMAIL

The University student email is accessible via Gmail. For first-time login, you will be required to login through the browser then change the password.

To login or sign-in, open Gmail on the browser via https://mail.google.com

- 1. Enter USERNAME (username@students.mu.ac.ke) and PASSWORD. i.e.
  - a. Username: Type your registration number without the strokes[/]@students.mu.ac.ke e.g. for bse/1510/23 should be typed as bse151023@students.mu.ac.ke then click Next
  - **b.** Password: Type your registration number in uppercase e.g. for registration number bse/1510/23 the password will be BSE/1510/23 then click Next (NB: on entering the password for the first-time you will be required to change it)

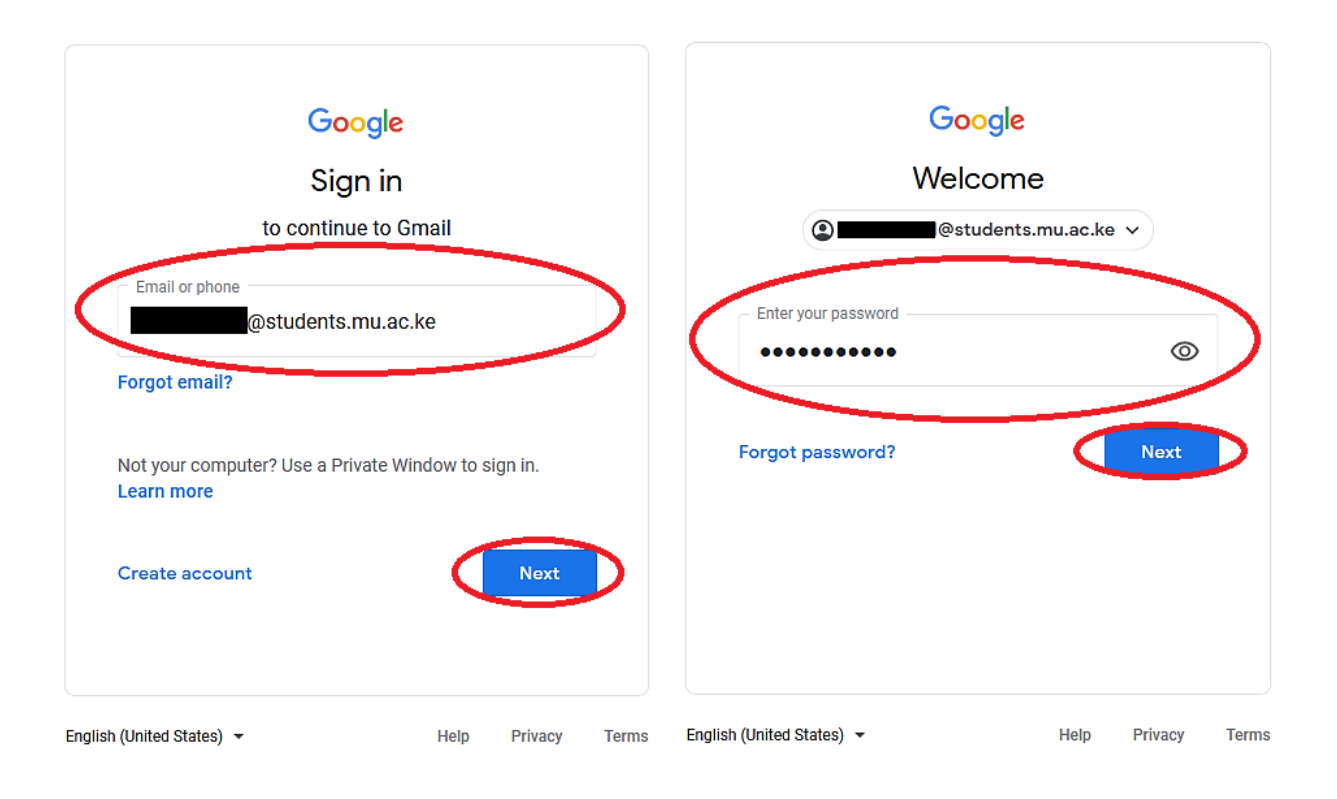

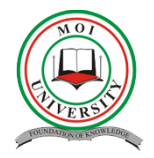

#### 2. Click Accept button

## Google

Welcome to your new account

Welcome to your new account: @students.mu.ac.ke. Your account is compatible with many Google services, but your students.mu.ac.ke administrator decides which services you may access using your account. For tips about using your new account, visit the Google Help Center.

When you use Google services, your domain administrator will have access to your abt000121@students.mu.ac.ke account information, including any data you store with this account in Google services. You can learn more here, or by consulting your organization's privacy policy, if one exists. You can choose to maintain a separate account for your personal use of any Google services, including email. If you have multiple Google accounts, you can manage which account you use with Google services and switch between them whenever you choose. Your username and profile picture can help you ensure that you're using the intended account.

If your organization provides you access to the G Suite core services, your use of those services is governed by your organization's G Suite agreement. Any other Google services your administrator enables ("Additional Services") are available to you under the Google Terms of Service and the Google Privacy Policy. Certain Additional Services may also have service-specific terms. Your use of any services your administrator allows you to access constitutes acceptance of applicable service-specific terms.

Click "Accept" below to indicate that you understand this description of how your @students.mu.ac.ke account works and agree to the Google Terms of Service and the Google Privacy Policy.

Enter your new preferred password by typing it in the *Create Password field* and repeat the same password in the *Confirm Password field*, then click Change password button and you will be taken to the next step.

×.

|                  | Coogle                                                     |
|------------------|------------------------------------------------------------|
| С                | hange password for                                         |
|                  | @students.mu.ac.ke                                         |
| Learn            | more about choosing a smart password                       |
| Creat<br>don't   | te a new, strong password that you use for other websites. |
|                  |                                                            |
| Create           | e password                                                 |
| Create           | e password                                                 |
| Create<br>Confin | a password  Tπ password                                    |
| Create           | a password                                                 |
| Create           | a password The password Change password                    |

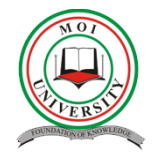

4. This step, requires you to protect your account, click **UPDATE** button which opens a new page.

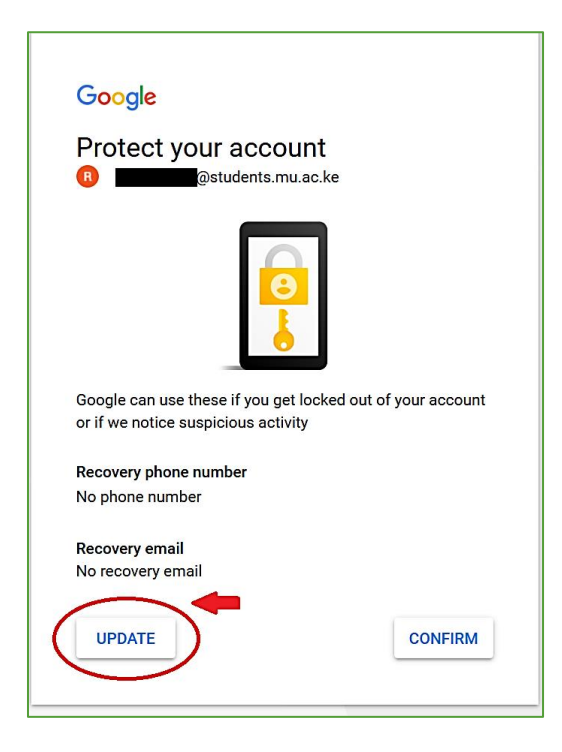

5. Here you will be required to type your **phone number** then click **NEXT** button, a 6-digit verification code will be sent via SMS by Google, check the code received in your phone and type it in the space provided then click **NEXT**.

| Google                                                                       |
|------------------------------------------------------------------------------|
| Enter the code<br>Enter the 6-digit verification code to confirm you got the |
| text message                                                                 |
| 6-digit code<br>G-                                                           |
| Didn't get the code?                                                         |
|                                                                              |
|                                                                              |

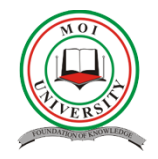

6. Add recovery email page opens, where you will be required to enter an alternative email (other preferred email) then click **NEXT**, a success page loads then click **DONE** to complete the process and you will be taken to the email inbox.

| Google<br>Add recovery e<br>unusual activity of<br>Enter your email<br>@mu.a<br>Skip | erry email<br>estudents.mu.ac.ke<br>mail so Google can reach you if there's<br>on your account or if you get locked out<br>ac.ke | Google<br>Success!<br>(a) @students.mu.ac.<br>Vour contact information has been a<br>Account @students.mu.<br>You can update this anytime in your Google | te<br>dded to your Google<br><b>ac.ke</b> .<br>ک Account. |          |    |
|--------------------------------------------------------------------------------------|----------------------------------------------------------------------------------------------------|----------------------------------------------------------------------------------------------------|-----------------------------------------------------------|----------|----|
| = M Gmail                                                                            | Q Search mail                                                                                                    | Ŧ                                                                                                    | 0 🕸 🏢                                                     | Q        | s  |
| + Compose                                                                            | □ - C :                                                                                                    |                                                                                                    | 1-3 of 3                                                  | < >      | 31 |
| Inbox 3                                                                              | Get started with Gmail                                                                                                    |                                                                                                    |                                                           | ×        | 0  |
| <ul> <li>Snoozed</li> <li>Sent</li> </ul>                                            | Customize your<br>inbox                                                                                                    | Set a signature                                                                                                    | Enable desktop<br>notifications                           |          | 0  |
| Drafts                                                                               | Google 2 Security                                                                                                    | alert - Recovery phone was changed @stud                                                                                                    | lents.mu.ac.ke The rec                                    | 10:52 AM | +  |
| Meet                                                                                 | 🗌 🚖 Gmail Team Get the o                                                                                                    | fficial Gmail app - Get the official Gmail app The best f                                                                                                | eatures of Moi Universi                                   | 10:48 AM |    |
| New meeting                                                                          | 🗌 ☆ Gmail Team 🛛 Tips for t                                                                                                    | using your new inbox - Welcome to your inbox Find emains                                                                                                 | ils fast With the power                                   | 10:48 AM |    |
| <ul> <li>My meetings (New)</li> </ul>                                                | Using 0 GB<br>Manage                                                                                                    | Program Policies<br>Powered by Google                                                                                                    |                                                           |          |    |
| Hangouts                                                                             |                                                                                                    |                                                                                                    |                                                           |          |    |
| No recent chats<br>Start a new one                                                   |                                                                                                    |                                                                                                    |                                                           |          | >  |
| <u>*</u> •                                                                           |                                                                                                    |                                                                                                    |                                                           |          | >  |

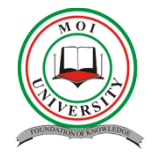

6. After successful login through the browser you can now proceed to sign in via the Gmail app on android, iphone or tablet by clicking add your account

*Note:* If you are signing in to a public computer, make sure to sign out before leaving the computer.

#### TO SIGN IN VIA ANDROID, ADD YOUR ACCOUNT

Follow the following procedure:

- 1. On your Android phone or tablet, open Gmail App <sup>M</sup>.
- 2. In the top right, tap your profile picture.
- 3. Tap **Add another account**.
- 4. Choose the type of account you want to add, select Google
- 5. Follow the steps on the screen to add your account.

## TO SIGN IN VIA IPHONE OR TABLET, ADD YOUR ACCOUNT

Follow the following procedure:

- 1. On your iPhone or iPad, open the Gmail app  $\bowtie$ .
- 2. In the top right, tap your profile picture.
- 3. Tap Add another account.
- 4. Choose the type of account you want to add, select Google
- 5. Follow the steps on the screen to add your account.